# 4月15日より「神戸市立西体育館」の施設空き状況は

# 「**あじさいネット**」から確認してください

~ あじさいネット導入のお知らせ ~

あじさいネットは、市内のスポーツ施設や文化施設の「施設空き照会」や「抽選申込み」・ 「利用申請」の手続きをパソコンやスマートフォンなどから行うことができるシステムです。

1. あじさいネットによる空き照会機能の導入について

2024 年4月 15 日より、**あじさいネットによる空き枠の予約照会機能**の導入を予定しており ます。施設の空き情報についてリアルタイムで確認することが出来ます。また神戸市立西体育館 以外の関連施設についても確認することが出来ます。

※4月15日から実施できるのは「施設空き照会」のみです。

あじさいネットからの予約はできません。

 あじさいネットによるインターネット・スマートフォンでの抽選や予約機能の導入について 抽選申込と抽選後の空きコマについても、インターネット・スマートフォンでの予約が出来る よう今後導入を予定しております。なお、あじさいネット導入後には抽選に参加するためには、
 必ずあじさいネットから申込を行う必要があります。(窓口や電話では抽選の申込はできません) 抽選後の空きコマ申し込みについては、インターネットからの予約以外にも窓口や電話での申 込の受付を予定しております。

#### 3.利用者登録について

あじさいネットを利用するためには、<u>利用者登録が必要です。(登録料無料)</u> 登録には、個人登録と団体登録があり、体育館の利用には<mark>団体登録 B</mark>の登録が必要となります。 ※団体登録には、団体 A(テニスコート、野球場など)、**団体 B(体育館)**があります。

登録をするためには、クレジットカード払いもしくは口座振替による支払い方法の登録が必要 となります。 3-2.利用者登録について

- 1. 利用者登録の方法 登録前にメールアドレスをご準備ください
- クレジットカード・三井住友銀行 SMBC ダイレクトにて利用料金の引き落としを希望する方 (※いずれも個人名義である必要があります。団体名義での口座振替は3.の書類での申請方 法からお願い致します。)
  - ⇒2. オンラインでの登録方法へ
- ② ①以外の銀行口座にて利用料金の引き落としを希望する方
  - ⇒3.書類での申請方法へ

## 2. オンラインでの登録方法

下記の QR コードを読み込むか、もしくは、あじさいネットホームページを検索 ⇒
 「施設予約」ボタンを押し、右下に「利用者登録をご希望の方はこちら」という文言のあるページに入ります。

新規利用者登録

(https://shisetsu-yoyaku.jp/ajisai/Welcome.cgi)

② 下記の操作方法を実施したら、登録完了です。

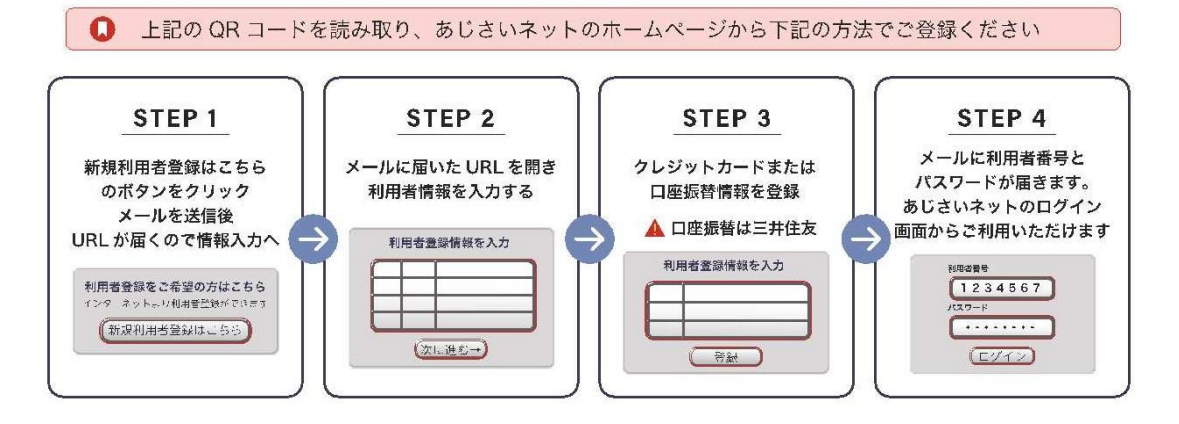

★個人利用であっても、「会員種別」の選択の際は**必ず**下記のとおり選択してください。 ⇒会員種別:「団体登録/クレジット払い」もしくは「団体登録/口座振替」を選択

### 3. 書類での申請方法 ※手続きに約1か月~2か月かかります

① 利用者申請書と口座振替依頼書を記入する。

必要書類は、各体育館に置いていますので、スタッフにお声がけください。 もしくは右の QR コードを読み取り、「あじさいネット利用者登録申請書(個 人・団体 B)」と口座振替依頼書(個人・団体 B)」のデータを印刷してください。

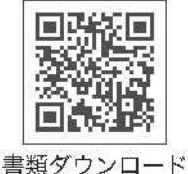

あじさいネット事務局まで郵送ください。

〒650-0044 神戸市中央区東川崎町1-3-3 神戸ハーバーランドセンタービル8階 あじさいネット事務局宛て

③ 口座登録確認(約1~2か月)後に、利用者番号と初期パスワードを郵送にてお届けします。 届きましたら、登録完了となります。

郵送先

※ご利用いただける金融機関(8行)

三井住友銀行、みなと銀行、神戸信用金庫、姫路信用金庫、兵庫信用金庫、日新信用金庫、

JA 兵庫六甲(兵庫六甲農協)、近畿労働金庫

### 4. あじさいネットでできること

① 空き施設の確認

- ② 貸室の抽選申込(※導入時期などの詳細は施設のHPなどで逐次お知らせします。)
- ③ 空き施設の利用申込(抽選後)
- ④ 料金の支払い(クレジットカード、口座振替)
- ④ 予約状況、請求内容の確認、利用取消など

| ■問い合わせ先■          |              |  |  |
|-------------------|--------------|--|--|
| ①体育館に関すること        |              |  |  |
| 文化スポーツ局スポーツ企画課    | 078-322-5027 |  |  |
| ②あじさいネットの登録に関すること |              |  |  |
| あじさいネット事務局        | 078-360-2222 |  |  |

神戸市立西体育館 競技別 「空き状況 検索方法」

| 利用したい種目     | 競技場で利用する       | 体育室で利用する  | 会議室で利用する  |
|-------------|----------------|-----------|-----------|
|             | 検索する種目・面数      | 検索する種目・面数 | 検索する種目・面数 |
| バスケットボール    | バスケットボール       | 利用できません   | 利用できません   |
| (半面利用)      | 1~2面           |           |           |
| ミニバスケットボール  | ミニバスケットボール     |           |           |
| (半面利用)      | 1~2面           |           |           |
| バレーボール      | 6 人制バレーボール     |           |           |
| (半面利用)      | 1~2面           |           |           |
|             | 9 人制(女子)バレーボール |           |           |
|             | 1~2面           |           |           |
|             | 9 人制(男子)バレーボール |           |           |
|             | 1~2面           |           |           |
|             | 小学生バレーボール      |           |           |
|             | 1~2面           |           |           |
| バドミントン      | バドミントン 1~6面    |           |           |
| 家庭バレーボール    | 家庭バレーボール       |           |           |
|             | 1~4面           |           |           |
| ソフトバレーボール   | ソフトバレーボール      |           |           |
|             | 1~4面           |           |           |
| ドッジボール      | ドッジボール 1~2面    |           |           |
| 卓球          | 卓球 1~6面        | 全面        |           |
| 剣道          | 剣道 1~2面        | 全面        |           |
| その他武道       | その他武道 1~2面     | 全面        | 全面        |
| ダンス/体操      | ダンス/体操 1~2面    | 全面        | 全面        |
| 新体操/バトントワリン |                | 全面        | 全面        |
| グ           | 1~2面           |           |           |
| 体育館での会議室利用  | 利用できません        | 利用できません   | 全面        |

競技場 1/6面から利用できる競技については、希望する面数を選択してください。

例)3面を選択 → 競技場 半面

競技場 3/6面(競技場の半面)から利用できる競技については、1面 or 2面を選択してください。

例)1面を選択 → 競技場 半面 2面を選択 → 競技場 全面

- 競技場 1/4面から利用できる競技(家庭バレー・ソフトバレー)については、希望する面数を選択してください。
  例)1面を選択 → 競技場 1/4 面 2面を選択 → 競技場 半面
- 体育室 競技に限らず全面 → 1面を選択してください。

会議室 競技に限らず全面  $\rightarrow$  1面を選択してください。